# **BACCALAURÉAT PROFESSIONNEL**

## Étude et Définition de Produits Industriels

Épreuve E3 - Unité : U 32

#### \*\*\*\*\*\*\*\*\*

## **BREVET D'ÉTUDES PROFESSIONNELLES**

# **Représentation Informatisée de Produits Industriels**

Épreuve EP2 - Unité : UP 2 - 2ème Situation

#### Élaboration de documents techniques Session 2018

Durée : 4 heures

Compétences et connaissances technologiques asso

- Décoder un CDCF C 11 :
- C 14 : Collecter les données
- C 21 : Organiser son travail
- C 33 : Produire les documents connexes

Ce sujet comporte :

- Dossier technique :
- Dossier travail :
- Dossier ressource :
- Fiche de procédure
- Dossier numérique U32-2018-XXXX
  - ▲ Maquette solidworks
  - ▲ Dossier technique powerpoint

Documents à rendre par le candidat :

- ▲ Assemblage chassis motoreducteur-MEP-XXXX.slddrw
- ▲ Assemblage tonneau-MEP-XXXX.slddrw
- ▲ Tonneau controle-RENDU-xxxx.jpeg
- ▲ Affiche salon-xxxx.doc

Calculatrice (conformément à la circulaire n°99-186 du 16/11/1999) et documents personnels autorisés.

| BAC PRO E.D.P.I U32 / BEP RIPI - UP2-2 | Code : 1709-EDP P32 | Session 2018                     | SUJET    |
|----------------------------------------|---------------------|----------------------------------|----------|
| Élaboration de documents techniques    | Durée : 4 heures    | Coefficient : Bac Pro 1<br>BEP 4 | Page 1/9 |

| Coefficients :             | Bac Pro<br>BEP | 1<br>4 |
|----------------------------|----------------|--------|
| ociées sur lesquelles port | e l'épreuve :  |        |

| 2/9 | à | 3/9 |
|-----|---|-----|
| 275 | ч | 0/0 |
| 3/9 | à | 6/9 |
| 7/9 | à | 8/9 |
| 9/9 |   |     |

# DOSSIER TECHNIQUE

| BAC PRO E.D.P.I U32 / BEP RIPI - UP2-2 | Code : 1709-EDP P32 | Session 2018                     | SUJET    |
|----------------------------------------|---------------------|----------------------------------|----------|
| Élaboration de documents techniques    | Durée : 4 heures    | Coefficient : Bac Pro 1<br>BEP 4 | Page 2/9 |

# **DOSSIER TECHNIQUE TONNEAU DE CONTROLE QUALITE**

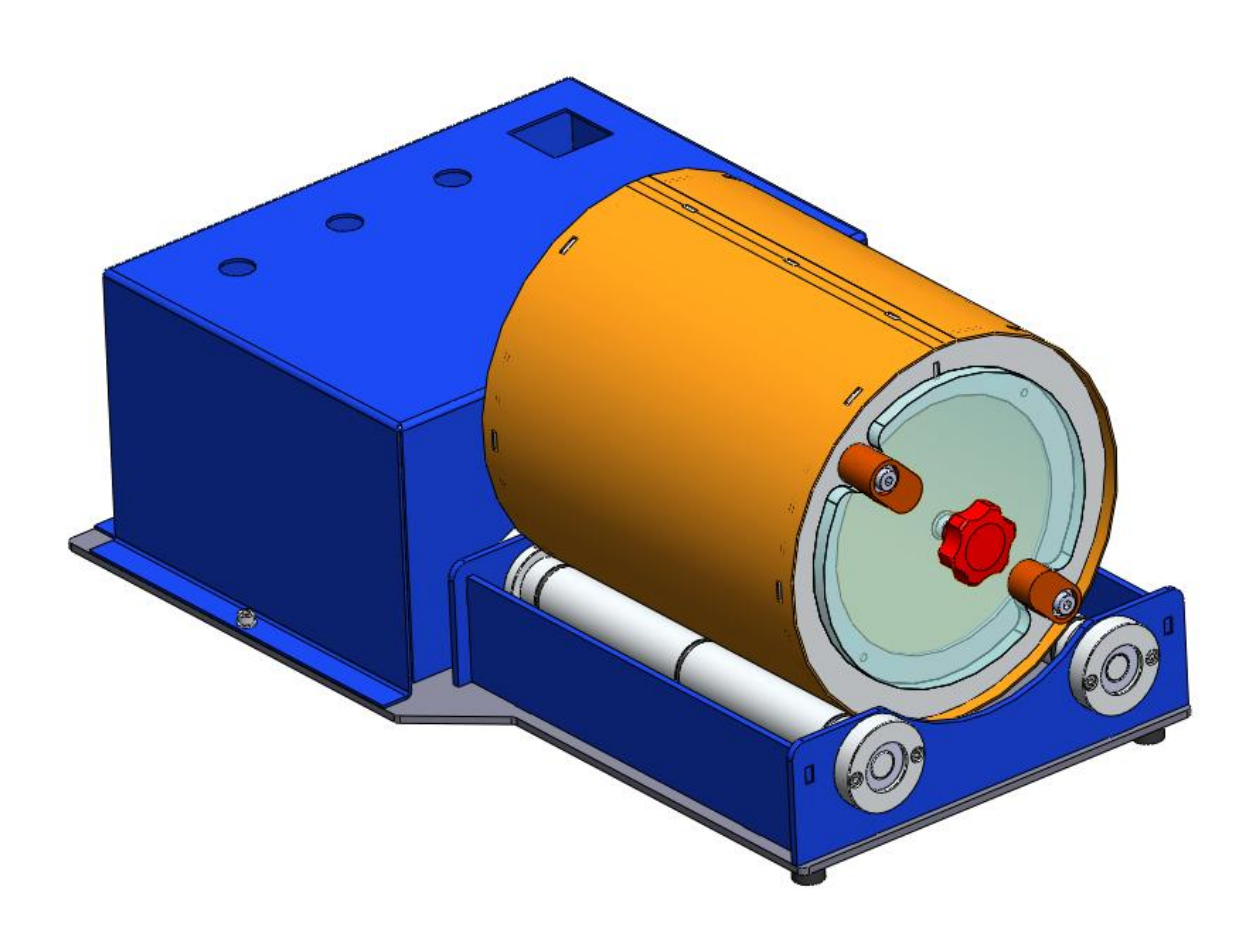

Le répertoire U32 2018 - xxxx contient :

Le diaporama du dossier technique : DT\_Tonneau\_Controle.ppt

La maquette numérique Solidworks du tonneau de contrôle

| BAC PRO E.D.P.I U32 / BEP RIPI - UP2-2 | Code : 1709-EDP P32 | Session 2018                     | SUJET    |
|----------------------------------------|---------------------|----------------------------------|----------|
| Élaboration de documents techniques    | Durée : 4 heures    | Coefficient : Bac Pro 1<br>BEP 4 | Page 3/9 |

# DOSSIER DE TRAVAIL

| BAC PRO E.D.P.I U32 / BEP RIPI - UP2-2 | Code : 1709-EDP P32 | Session 2018                     | SUJET    |
|----------------------------------------|---------------------|----------------------------------|----------|
| Élaboration de documents techniques    | Durée : 4 heures    | Coefficient : Bac Pro 1<br>BEP 4 | Page 4/9 |

### Travail demandé

Le travail demandé est composé de deux tâches indépendantes l'une de l'autre.

### **Temps conseillés :**

| Parties du sujet à traiter | Description de la partie du sujet à traiter | Temps<br>conseillé par<br>l'auteur |
|----------------------------|---------------------------------------------|------------------------------------|
| Dossier présentation       | Lecture du sujet                            | 30 minutes                         |
| Tâche 1A                   | Éclatés                                     | 60 minutes                         |
| Tâche 1B                   | Mise en plan + Nomenclature                 | 60 minutes                         |
| Tâche 2A                   | Rendu image                                 | 60 minutes                         |
| Tâche 2B                   | Affiche                                     | 30 minutes                         |
|                            | TOTAL :                                     | 4 heures                           |

#### 1<sup>ère</sup> Problématique :

Les grandes sociétés de cosmétique de luxe, afin de maîtriser le produit, exigent que le montage du tonneau de contrôle soit réalisé dans leurs ateliers de maintenance.

#### TÂCHE 1 - Réaliser un document destiné au service de montage/maintenance

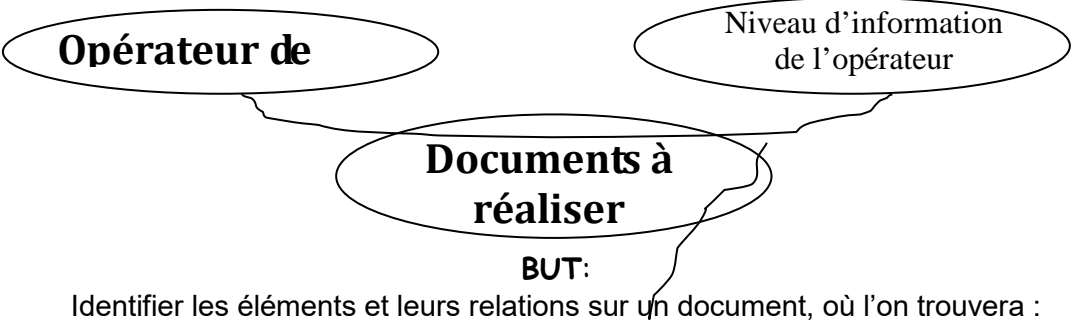

- Un éclaté du tonneau de contrôle,
- > Une nomenclature.

#### Critères pour les deux éclatés (voir document ressource page 8/9) :

L'éclaté doit permettre l'identification de tous les composants.

> Les directions d'éclatement ainsi que les positions des pièces devront respecter autant que possible les axes principaux et l'ordre de montage de l'ensemble.

> L'éclaté doit être réalisé en perspective isométrique sans chevauchement des pièces.

#### 1A1 Réaliser l'éclaté de : Assemblage\_chassis\_motoreducteur.SLDASM

À partir du fichier Assemblage\_chassis\_motoreducteur.SLDASM, réaliser l'éclaté dans la configuration Eclaté en respectant les critères donnés ci-dessus. 🥙 Ne pas éclater les pièces du sous ensemble Assemblage chassis. △ Attention : ne pas éclater les pièces du sous ensemble motoreducteur. Déplacer le sous ensemble complet.

> Sauvegarder le fichier sous Assemblage\_chassis\_motoreducteur-ECL-xxxx.SLDASM dans le répertoire : U32 – UP2-2 – 20 - XXXX

#### 1A2 Réaliser l'éclaté de : Assemblage tonneau.SLDASM

À partir du fichier Assemblage tonneau.SLDASM, réaliser l'éclaté dans la configuration Eclaté en respectant les critères donnés ci-dessus.

> Sauvegarder le fichier sous Assemblage\_tonneau-ECL-xxxx.SLDASM dans le répertoire : U32 – UP2-2 – 20 - XXXX

#### 1B - Réaliser deux mises en plan du produit éclaté :

Créer les deux mises en plan comprenant chacune :

- une vue de l'éclaté de l'ensemble avec repères,
- une vue isométrique du produit assemblé,
- une nomenclature.
- Critères de réalisation pour les deux mises en plan :
- Critères des vues en éclaté :
- > Mettre en place les repères de pièces en accord avec les numéros de pièces :
  - ▲ police : ARIAL, taille : 3 mm,
  - ▲ utilisation de bulles, pas de soulignement,
  - ★ respecter les alignements d'éclatement autant que possible.
- Critères des vues assemblées du produit :
  - Vue isométrique avant la même orientation principale que la vue de l'éclaté.
- Critères des nomenclatures :
  - Utiliser l'insertion automatique de nomenclature.
  - > Police : **ARIAL**, taille : **3 mm**
  - ➢ Modifier les titres de colonnes comme indiqué ci-dessous : Matière Rep Nb Désignation
  - ➢ Nomenclature ascendante.
  - ➢ Ajuster la taille de la nomenclature, si nécessaire.

#### 1B1 – Mise en plan de l'éclaté de : Assemblage chassis motoreducteur.sldasm:

- > Fond de plan format A3 horizontal : fichier Assemblage chassis motoreducteur-MEP.slddrw
- Échelles au choix.
- > Sauvegarder le fichier sous : Assemblage chassis motoreducteur-MEP-XXXX.slddrw

#### 1B2 - Mise en plan de l'éclaté de : Assemblage\_tonneau.SLDASM

- > Fond de plan format A3 horizontal : fichier Assemblage tonneau-MEP.slddrw Échelles au choix.
- > Sauvegarder le fichier sous : Assemblage tonneau-MEP-XXXX.slddrw
- 1B3 Imprimer la mise en plan selon les caractéristiques de l'imprimante.
- Critères :
  - Faire apparaître le nom de votre fichier sur le document imprimé.

| BAC PRO E.D.P.I U32 / BEP RIPI - UP2-2 | Code : 1709-EDP P32 | Session 2018                     | SUJET    |
|----------------------------------------|---------------------|----------------------------------|----------|
| Élaboration de documents techniques    | Durée : 4 heures    | Coefficient : Bac Pro 1<br>BEP 4 | Page 5/9 |

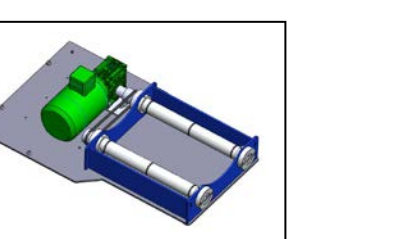

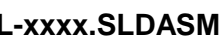

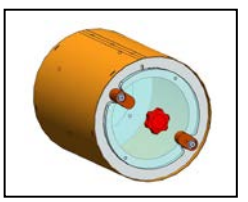

Observation

#### 2<sup>ème</sup> Problématique :

Les commerciaux des grandes marques de cosmétique de luxe utilisent ce produit lors de salons évènementiels pour promouvoir la qualité des produits de leurs margues. Les services commerciaux doivent donc disposer pour leurs déplacements :

- D'un tonneau de contrôle qualité dont l'esthétique représente les produits de la marque,
- D'une affiche publicitaire vantant la qualité des produits.

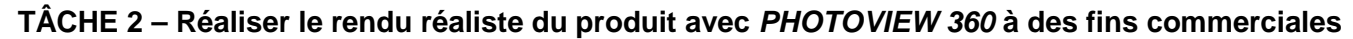

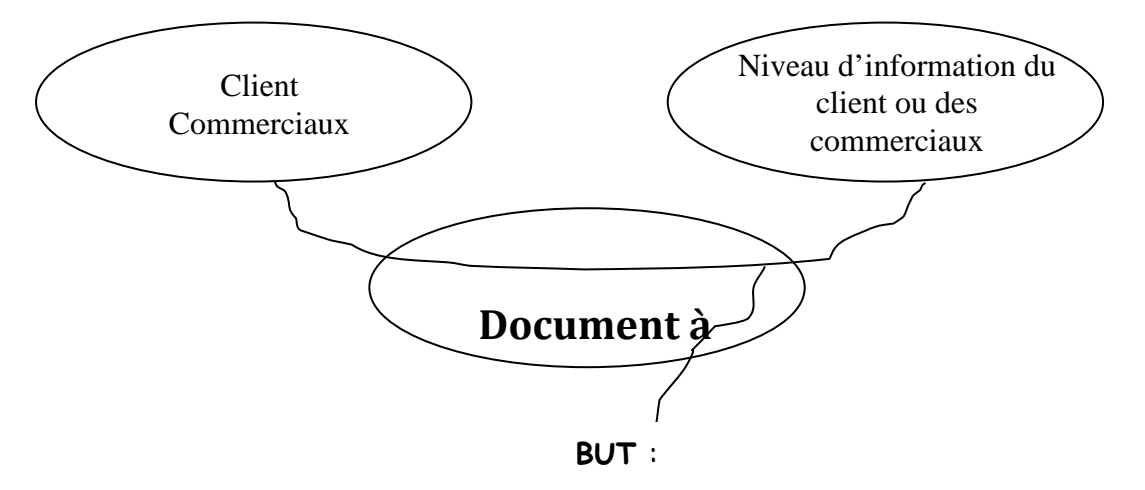

Représenter le produit de façon réaliste

2A Réaliser le rendu du tonneau de contrôle et apposer un décalque

△ Attention, si des textures sont déjà présentes à l'ouverture du fichier, les supprimer avant de commencer le travail.

2A1 – Assigner les textures aux pièces

Réaliser le rendu à partir du fichier Tonneau\_controle.sldasm

#### Charte graphique :

| <ul> <li>Apparence aluminium brossé         <ul> <li>Fond_tonneau</li> <li>Rouleau_moteur</li> <li>Rouleau_libre</li> <li>Bague_arret_rouleau</li> <li>Palier</li> </ul> </li> </ul> | Couleur : gris        | <ul> <li>2B – Réaliser l'affiche pour les salons à l'aide de</li> <li>&gt; Ouvrir le document WORD : Affiche_salon.doc</li> <li>&gt; Insérer les fichiers images suivants dans les cade</li> <li>- Decalque.jpg</li> <li>- Tonneau, controle-rendu.jpg</li> </ul> |
|----------------------------------------------------------------------------------------------------|-----------------------|----------------------------------------------------------------------------------------------------|
| Apparence acier inoxydable satiné                                                                                                    | Couleur : gris        |                                                                                                    |
| - Genielle                                                                                                    |                       | Sauvegarder le fichier sous Affiche_salon-xxxx.doc d                                                                                                    |
| <ul> <li>Apparence acier corroyé         <ul> <li>Carter_moto_reducteur</li> <li>Plaque</li> <li>Support_rouleau</li> </ul> </li> </ul>                                              | Couleur : bleu clair  |                                                                                                    |
| Apparence Zinc brossé<br>- Toutes les vis                                                                                                    | Couleur : jaune clair |                                                                                                    |

- > Apparence **peinture voiture sienne** - Doigt verrouillage
- > Apparence peinture voiture rouge pomme d'amour - Bouton 6 lobes
- > Apparence peinture voiture or métallisé - Flanc tonneau

#### 2A2 - Appliquer le décalque

> Appliquer le décalque à partir du fichier image **Decalque.jpg** sur **flanc\_tonneau** (voir document ressource page 8/9).

- Critères
- Appliquer le décalque suivant les axes YZ.
- > Régler les dimensions et l'angle du décalque.

### 2A3 – Réaliser et enregistrer le rendu

#### Charte graphique :

- Rendu avec ombres.
- > Scène basique : toile de fond Caisson lumineux.
- Critères

 $\triangleright$ 

 $\triangleright$ 

| Format de l'image : | JPEG    |
|---------------------|---------|
| Taille de l'image : | 800x600 |

> Sauvegarder le fichier image sous Tonneau\_controle-RENDU-xxxx.jpeg dans le répertoire : U32 – UP2-2 – 20 - XXXX

| BAC PRO E.D.P.I U32 / BEP RIPI - UP2-2 | Code : 1709-EDP P32 | Session 2018                     | SUJET    |
|----------------------------------------|---------------------|----------------------------------|----------|
| Élaboration de documents techniques    | Durée : 4 heures    | Coefficient : Bac Pro 1<br>BEP 4 | Page 6/9 |

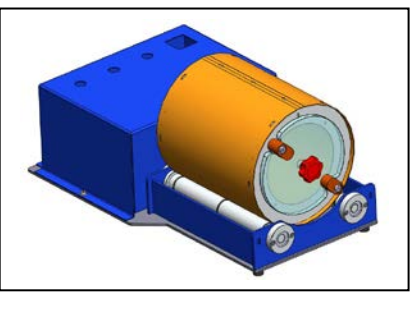

#### de du rendu réalisé (voir document ressource page 8/8)

cadres définis dans le document ressource :

#### oc dans le répertoire : U32 – UP2-2 – 20 \_ - XXXX

# DOSSIER RESSOURCES

| BAC PRO E.D.P.I U32 / BEP RIPI - UP2-2 | Code : 1709-EDP P32 | Session 2018                     | SUJET    |
|----------------------------------------|---------------------|----------------------------------|----------|
| Élaboration de documents techniques    | Durée : 4 heures    | Coefficient : Bac Pro 1<br>BEP 4 | Page 7/9 |

# **EXEMPLE D'ÉCLATE**

# Appliquer un décalque avec PHOTOVIEW 360

- 1. Cliquer sur **Nouveau décalque** ans la barre d'outils Photoview360.
- 2. Dans l'onglet **Image**, parcourir jusqu'au fichier image du décalque souhaité.
- 3. Dans l'onglet Projection, sélectionner « Appliquer les changements au niveau du document pièce » et sélectionner la surface sur laquelle vous souhaitez apposer un décalque.

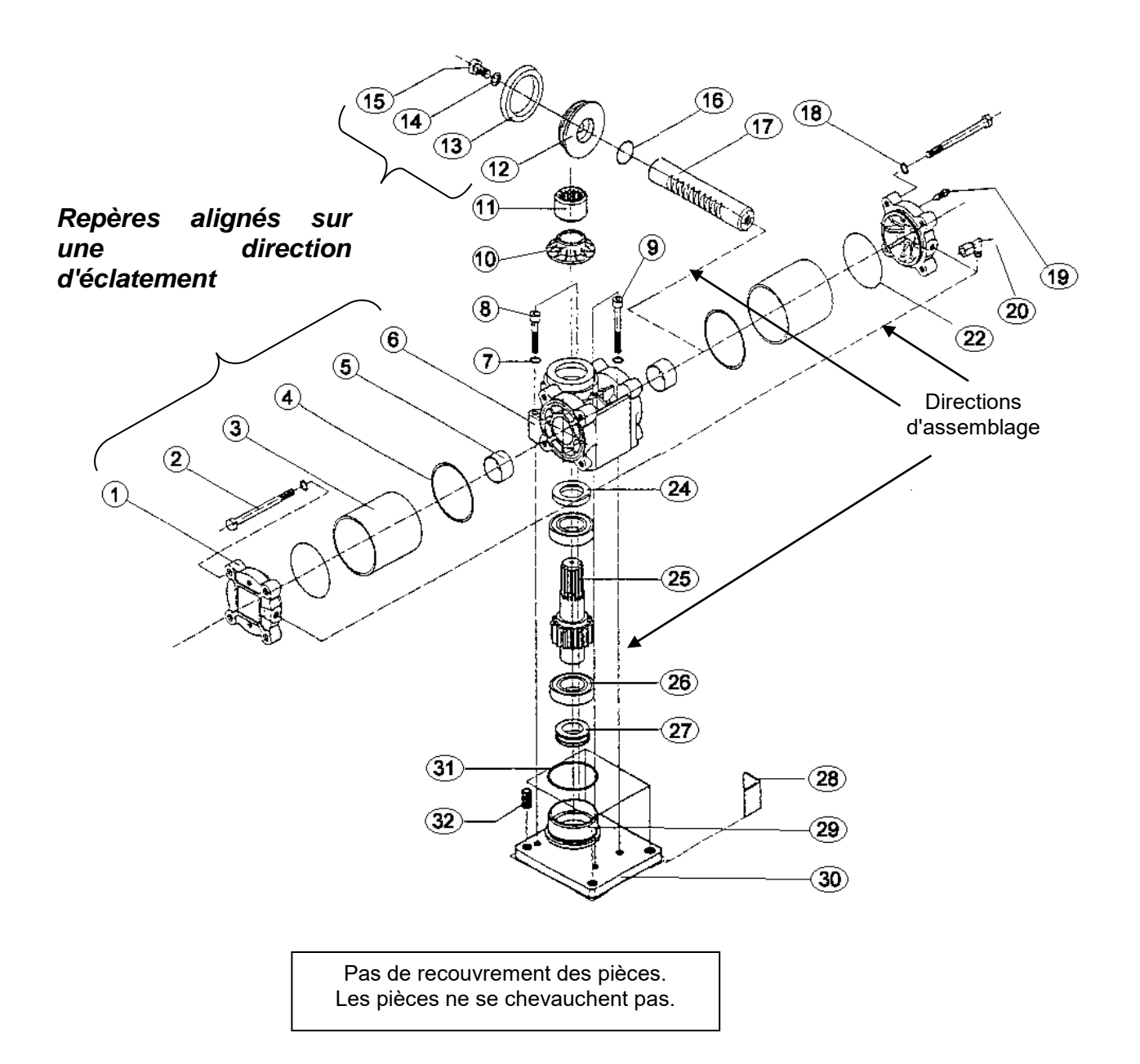

| Géométrie sélectionnée | ~ |
|------------------------|---|
| <b>(?</b> )            |   |
| M                      |   |
| <b></b>                |   |
| <b>T</b>               |   |
| G                      |   |

- Garder les proportions constantes afin de ne pas déformer l'image.
- Régler les cotes et l'angle du décalque. -

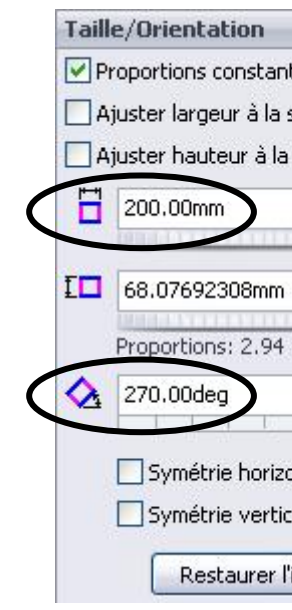

Valider et vérifier le résultat avec un rendu. 4.

| BAC PRO E.D.P.I U32 / BEP RIPI - UP2-2 | Code : 1709-EDP P32 | Session 2018                     | SUJET    |
|----------------------------------------|---------------------|----------------------------------|----------|
| Élaboration de documents techniques    | Durée : 4 heures    | Coefficient : Bac Pro 1<br>BEP 4 | Page 8/9 |

| Proj | ection              |          |
|------|---------------------|----------|
| (    | Cylindrique         | ~        |
|      | Direction de l'axe: |          |
|      | YZ                  | ~        |
| 4    | 0.00deg             | <b>*</b> |
|      | b                   | 1        |

|              | ~ |
|--------------|---|
| es           |   |
| élection     |   |
| sélection    |   |
| ×            | ] |
|              | ] |
| : 1          |   |
| ÷            |   |
| ntale<br>ale |   |
| mage         |   |

| 1 |          |   |  |
|---|----------|---|--|
|   | Acadámia | • |  |
|   | Academie | • |  |

Session :

| ш           | Examen :                                                          | Série :                                                                 |
|-------------|-------------------------------------------------------------------|-------------------------------------------------------------------------|
| DR          | Spécialité/option :                                               | Repère de l'épreuve :                                                   |
| CA          | Épreuve/sous épreuve :                                            |                                                                         |
| CE          | NOM :                                                             |                                                                         |
| ANS         | (en majuscule, suivi s'il y a lieu, du nom d'épouse)<br>Prénoms : | N° du candidat                                                          |
|             | Né(e) le :                                                        | (le numéro est celui qui figure sur la convocation ou liste<br>d'appel) |
| tien Écrire | Note :                                                            |                                                                         |

# **NE RIEN ÉCRIRE DANS CETTE PARTIE**

| ш |
|---|
| Z |
|   |

## FICHE DE PROCÉDURE - MISE EN ŒUVRE DU SYSTÈME

#### Matériel et Logiciel

#### DÉBUT DE SESSION

- mettre sous tension les périphériques et le micro ordinateur,
- renommer le dossier U32 -2018 de C : \ en U32 -2018 XXXX -

(XXXX : n° du candidat).

#### **SESSION DE TRAVAIL**

Le candidat est responsable de la sauvegarde régulière de son travail dans le dossier : U32 -2018-XXXX.

#### FIN DE SESSION

- effectuer les sorties imprimante demandées, -
- vérifier la présence des fichiers du travail produit dans le dossier U32 -2018 XXXX,
- appeler le surveillant correcteur pour :
  - enregistrer le contenu de U32-2018-XXXX sur un support externe,
  - □ vérifier et certifier le transfert correct sur le support externe,

#### Fichiers sauvegardés :

| rioritoro caurogaraco       |                                                                                                    |
|-----------------------------|----------------------------------------------------------------------------------------------------|
| Dossier :                   | U32 -2018-XXXX                                                                                                    |
| Fichiers :                  | Assemblage_chassis_motoreducteur-ECL-xxxx.SLDASM<br>Assemblage_tonneau-ECL-xxxx.SLDASM<br>Assemblage_chassis_motoreducteur-MEP-XXXX.slddrw<br>Assemblage_tonneau-MEP-XXXX.slddrw<br>Tonneau_controle-RENDU-xxxx.jpeg<br>Affiche_salon-xxxx.doc |
| Impressions : les documents | imprimés seront agrafés à cette copie                                                                                                    |
|                             | Assemblage_chassis_motoreducteur-MEP-XXXX.slddrw<br>Assemblage_tonneau-MEP-XXXX.slddrw<br>Affiche_salon-xxxx.doc                                                                                                    |
|                             |                                                                                                    |

| À remplir par l                           | le surveillant-correcteu | ur           |          |
|-------------------------------------------|--------------------------|--------------|----------|
| DÉBUT DE SESSION                          | INCIDENTS                |              |          |
|                                           |                          |              |          |
|                                           | N° d                     | u candidat : |          |
|                                           |                          |              |          |
| DEROULEMENT                               |                          |              |          |
|                                           |                          |              |          |
|                                           |                          |              |          |
|                                           |                          |              |          |
|                                           |                          |              |          |
|                                           |                          |              |          |
|                                           |                          |              |          |
|                                           |                          |              |          |
| FIN DE SESSION                            |                          |              |          |
|                                           |                          |              |          |
|                                           |                          |              |          |
|                                           |                          |              |          |
|                                           |                          |              |          |
|                                           |                          |              |          |
|                                           |                          |              |          |
|                                           |                          |              |          |
|                                           |                          |              |          |
|                                           | 1                        |              | 1        |
| BAC PRO E.D.P.I. – U32 / BEP RIPI – UP2-2 | Code : 1709-EDP P32      | Session 2018 | SUJET    |
| Elaboration de documents techniques       | Durée : 4 heures         | BEP 4        | Page 9/9 |

## Fiche de suivi